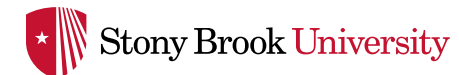

SHOP RED

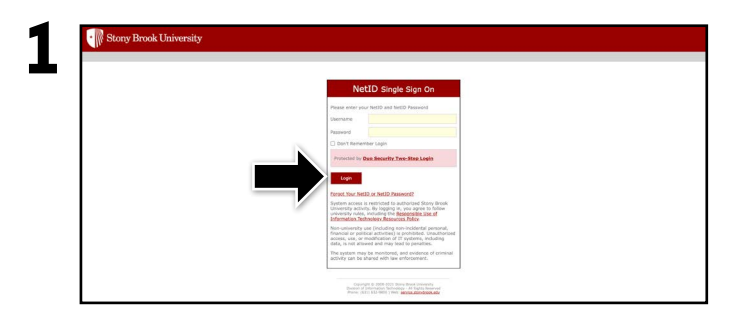

Visit **fast.ecampus.com/school/stonybrook**. Sign in to FAST by entering your Stony Brook University credentials.

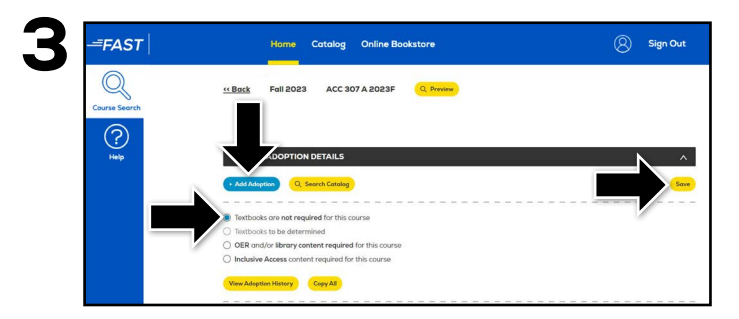

To add an adoption, select the **Add Adoptions** button below **Course Adoption Details**. If there are no course materials required, select the box next to **Textbooks are not required for this course** and select **Save**.

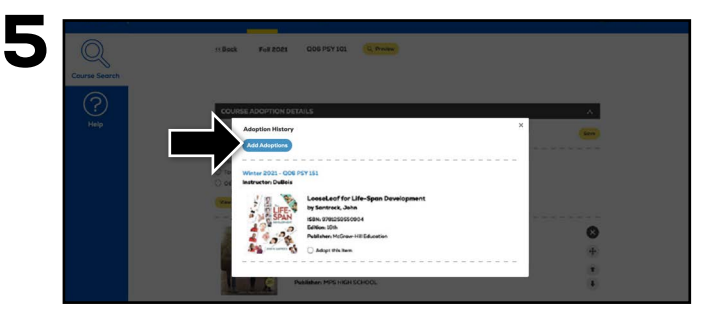

You may view past adoptions by selecting the **View Adoption History** button. To add a previously used adoption, select the button next to **Adopt this item** and select **Add Adoptions** at the top. Once a text is added, you may add a **Book Comment**, re-sort, and delete items as needed. You may also utilize the **Copy All** feature to add the adoption(s) across multiple courses that require the same material(s).

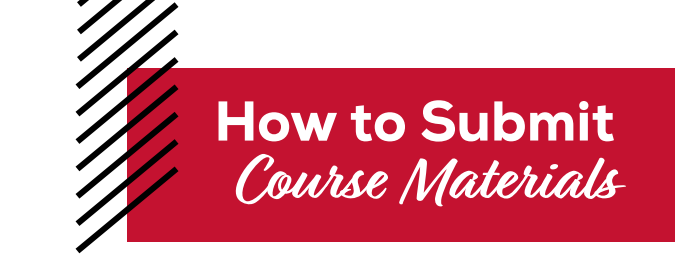

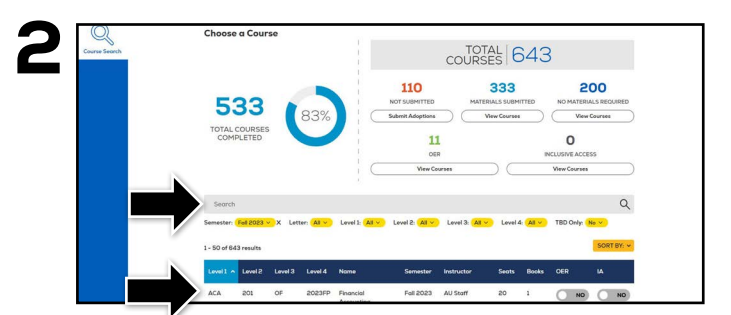

Upon signing in, your course list should automatically appear. Choose the course you wish to edit. You may also use the search bar to locate a specific course or change the semester by selecting the filters underneath it.

| ?    |                               |                                        |           |   |
|------|-------------------------------|----------------------------------------|-----------|---|
| Help | (+ Add Adoption) Q Sea        | Add Adoption                           | ×         | S |
|      | Textbacks are not require     | ISBN/UPC/Product                       |           |   |
|      | O Textbooks to be determin    |                                        |           |   |
|      | O OER and/or library conte    | Importance                             |           |   |
|      | O Inclusive Access content in | ! Required                             | ~         |   |
|      | View Adaption History         | Require NEW                            |           |   |
|      |                               | NO                                     |           |   |
|      | There are currently no ado    | + Add Adoption                         |           |   |
|      | Course Documents              |                                        |           |   |
|      | Add New Files) There an       | e currently no Course Documents for th | s course. |   |

Enter the ISBN into the **ISBN/UPC/Product** field and choose the **Importance** level. If the item you are adding should only be purchased in new condition, toggle the **Require New** button to YES and select **Add Adoption**.

| 6 | * Current pricing displayed is as of \$722/2020 and is subject to change. |
|---|---------------------------------------------------------------------------|
|   | Date Added   2/10/2024   12:16 pm                                         |
|   | Course Documents                                                          |
|   | Add New File     There are currently no Course Documents for this course. |
|   | · · · · · · · · · · · · · · · · · · ·                                     |
|   | Course Comments  Add Course Comments                                      |
|   | C. Preview Course Sove                                                    |

Any time a change is made to a course, select **Save**. To view how the course will appear to students on the Online Bookstore, select the **Preview Course** button.

Selecting Required New will only allow students to purchase the item in new condition. All other purchasing options will be hidden if Required New is selected. If books are added after the deadline, a course will automatically be marked as "Textbooks to be determined" for 24-48 hours. This allows the Online Bookstore Team enough time to confirm publisher availability.

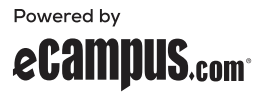